# **DKTV Kundecenter**

Vidensbase > Vejledninger > MAC-adresse på din Windows computer

## MAC-adresse på din Windows computer

- 2023-02-17 - Vejledninger

### Hvad er en MAC-adresse?

For at du kan registrere dit udstyr, kræver det i nogle tilfælde at du er bekendt med dennes MAC-adresse.

En MAC-adresse er lidt ligesom et CPR-nummer, bare for udstyr der kan gå på nettet. Altså er der aldrig 2 der er ens og man kan bruge nummeret til at identificere lige netop dén router, computer, iPad eller hvad det nu måtte være det drejer sig om.

Og hvordan finder man så en sådan MAC-adresse? Det afhænger lidt af hvad for noget udstyr man prøver på at finde adressen på.

#### Sådan finder du MAC-adressen på en Windows computer

Er du bruger af en computer med Windows så er fremgangsmåden til at finde MACadressen nedenfor.

Bemærk dog at dette er Windows 10 - andre versioner kan se lidt anderledes ud, men konceptet er det samme.

**1.** Højreklik på dit internet ikon i nedre højre hjørne af skærmen og vælg "Åben Netværks- og internetindstillinger".

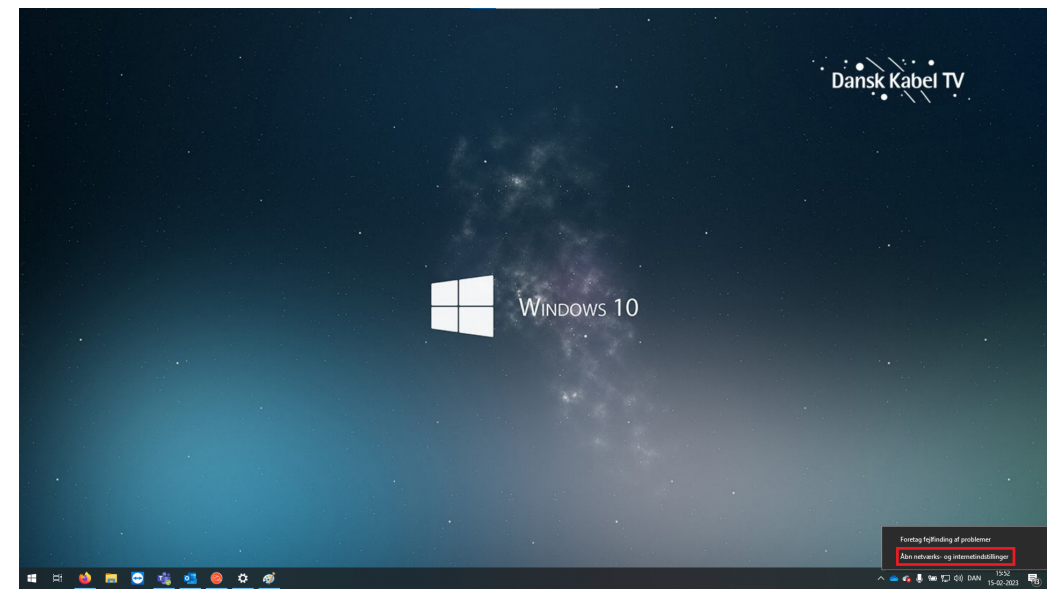

#### 2. Klik på "Skift adapterindstillinger".

| ← Indstillinger                |                         | - 🗆 ×                                                  |
|--------------------------------|-------------------------|--------------------------------------------------------|
| බ Start                        | Ethernet                |                                                        |
| Find en indstilling            | DKTV.local<br>Tisluttet | Relaterede indstillinger<br>Skift adapterindstillinger |
| Netværk og internet            |                         | Rediger avancerede indstillinger for<br>deling         |
| 🖨 Status                       |                         | Netværks- og delingscenter                             |
| <i>ſ</i> ∕⁄⁄⁄⁄⁄⁄⁄⁄⁄⁄⁄⁄⁄⁄⁄⁄⁄⁄⁄⁄ |                         | Windows Firewall                                       |
| .ជៅ Mobiltelefon               |                         | 👰 Få hjælp                                             |
| 🖫 Ethernet                     |                         |                                                        |
| ଳି Opkald                      |                         |                                                        |
| % VPN                          |                         |                                                        |
| 珍 Flytilstand                  |                         |                                                        |
| (ဂု) Mobilhotspot              |                         |                                                        |
| Proxy                          |                         |                                                        |
|                                |                         |                                                        |

#### **3.** Find Ethernet/LAN-forbindelsen.

OBS.: Der kan evt. som nedenfor, være flere mulige forbindelser.

| 👰 Netværks                          | forbindelser                                                                       |                                                              |                                                                  | ↔ — C                                                         | ×   |  |
|-------------------------------------|------------------------------------------------------------------------------------|--------------------------------------------------------------|------------------------------------------------------------------|---------------------------------------------------------------|-----|--|
| $\leftrightarrow \rightarrow \cdot$ | ↑ 😨 > Kontrolpanel > Netv                                                          | ✓ ひ Søg i Netværksforbindelser                               |                                                                  |                                                               |     |  |
| Organiser 🔹                         | •                                                                                  |                                                              |                                                                  |                                                               | •   |  |
| X BI                                | lluetooth-netværksforbindelse<br>kke tilsluttet<br>Iluetooth Device (Personal Area | Ethernet<br>DKTV.local<br>Intel(R) Ethernet Connection (3) I | Mobiltelefon<br>Ikke tiisluttet<br>Sierra Wireless EM7345 4G LTE | Wi-Fi<br>Ikke tilsluttet<br>Intel(R) Dual Band Wireless-AC 72 |     |  |
|                                     |                                                                                    |                                                              |                                                                  |                                                               |     |  |
|                                     |                                                                                    |                                                              |                                                                  |                                                               |     |  |
|                                     |                                                                                    |                                                              |                                                                  |                                                               |     |  |
|                                     |                                                                                    |                                                              |                                                                  |                                                               |     |  |
|                                     |                                                                                    |                                                              |                                                                  |                                                               |     |  |
| 4 - 1                               |                                                                                    |                                                              |                                                                  |                                                               | 8 📻 |  |

| A controlpanel > Netverk og internet > Netverk of orbindelser     aganiser     Deaktiver denne netværksænhed     Diagnosticer denne forbindelse     Mobiledefon     Kes tilduttet     Bluetooth-netværksforbindelse     Diagnosticer     Deaktiver     Deaktiver | √etværksforbindelser                                                                                                    |                                        | ↔              | -           |       | × |
|----------------------------------------------------------------------------------------------------|----------------------------------------------------------------------------------------------------|----------------------------------------|----------------|-------------|-------|---|
| ganier                                                                                                    | $ ightarrow \uparrow$ 😰 > Kontrolpanel > Netværk og internet > Netværksforbindelser                                                                                                    | ~ Ū                                    | Søg i Netva    | erksforbind | elser | P |
| Bluetooth-netverksforbindels<br>like tilduttet       Diskuter       Mobilelefon       W.F.Fi       Ke tilduttet         Bluetooth Device (Personal Area)       Ethernet       Deaktiver       Hess EM7345 4G LTE       W.F.Fi       Bick tilduttet         Opret gervej       Satus       Diagnosticer       Status       Diagnosticer       Opret gervej       Status       Bick tilduttet       Mobilelefon       Mobilelefon                                                                                                    | ganiser 🔻 Deaktiver denne netværksenhed Diagnosticer denne forbindelse Omdøb denne forbindelse Vis status for denne forbindelse                                                                                                    | »                                      |                |             |       | • |
|                                                                                                    | Bluetooth-netværkforbindelse<br>ikke tilsluttet<br>Bluetooth Device (Personal Area<br>Ethernet<br>DKTV/sce<br>Intel(R) Eth<br>Status<br>Diagnosticer<br>© Sammenknyt forbindelser<br>Opret gervej<br>© Siet<br>© Omdeb<br>© Egenskaber | i-Fi<br>ke tilsluttet<br>tel(R) Dual B | Band Wireless- | AC 72       |       |   |

4. Højreklik herefter på forbindelsen, og vælg "Status".

5. Klik på "Detaljer" i det nye vindue.

| $\leftarrow \rightarrow \cdot \uparrow$ | 😰 > Kontrolpanel > Netva                                            | erk og internet | <ul> <li>Netværksforbinde</li> </ul> | elser       |                      |                           | ٽ ~                                         | Søg i Netværks   | sforbinde | :lser | ,p    |
|-----------------------------------------|---------------------------------------------------------------------|-----------------|--------------------------------------|-------------|----------------------|---------------------------|---------------------------------------------|------------------|-----------|-------|-------|
| Organiser 👻                             | Deaktiver denne netværksenh                                         | ed Diagn        | Status for Ethern                    | net         |                      | imes tus for denne forbir | ndelse »                                    |                  | • •       |       | ?     |
| Bluet                                   | ooth-netværksforbindelse<br>ilsluttet<br>ooth Device (Personal Area | DKT             | Generelt<br>Forbindelse              |             |                      | g lte                     | Wi-Fi<br>Ikke tilsluttet<br>Intel(R) Dual I | Band Wireless-AC | 72        |       |       |
|                                         |                                                                     |                 | IPv4-forbindelse                     |             | Internet             |                           |                                             |                  |           |       |       |
|                                         |                                                                     |                 | IPv6-forbindelse                     | :           | Ingen netværksadgang |                           |                                             |                  |           |       |       |
|                                         |                                                                     |                 | Medietilstand:                       |             | Aktiveret            |                           |                                             |                  |           |       |       |
|                                         |                                                                     |                 | Varighed:                            |             | 00:24:14             |                           |                                             |                  |           |       |       |
|                                         |                                                                     |                 | Detaljer                             | ]           | 10 0043              |                           |                                             |                  |           |       |       |
|                                         |                                                                     |                 | Aktivitet ———                        | Sendt —     | Modtaget             |                           |                                             |                  |           |       |       |
|                                         |                                                                     |                 | Byte:                                | 107.310.000 | 163.752.215          |                           |                                             |                  |           |       |       |
|                                         |                                                                     |                 | Egenskaber                           | Deaktiver   | Diagnosticer         |                           |                                             |                  |           |       |       |
|                                         |                                                                     |                 |                                      |             | Luk                  |                           |                                             |                  |           |       |       |
|                                         |                                                                     |                 |                                      |             |                      |                           |                                             |                  |           |       |       |
|                                         |                                                                     |                 |                                      |             |                      |                           |                                             |                  |           |       |       |
| 4 elementer                             | l element er valet                                                  |                 |                                      |             |                      |                           |                                             |                  |           | ſ     | 811 6 |

6. Find linjen "Fysisk Adresse", og ud for denne - finder du enhedens MAC-adressen.

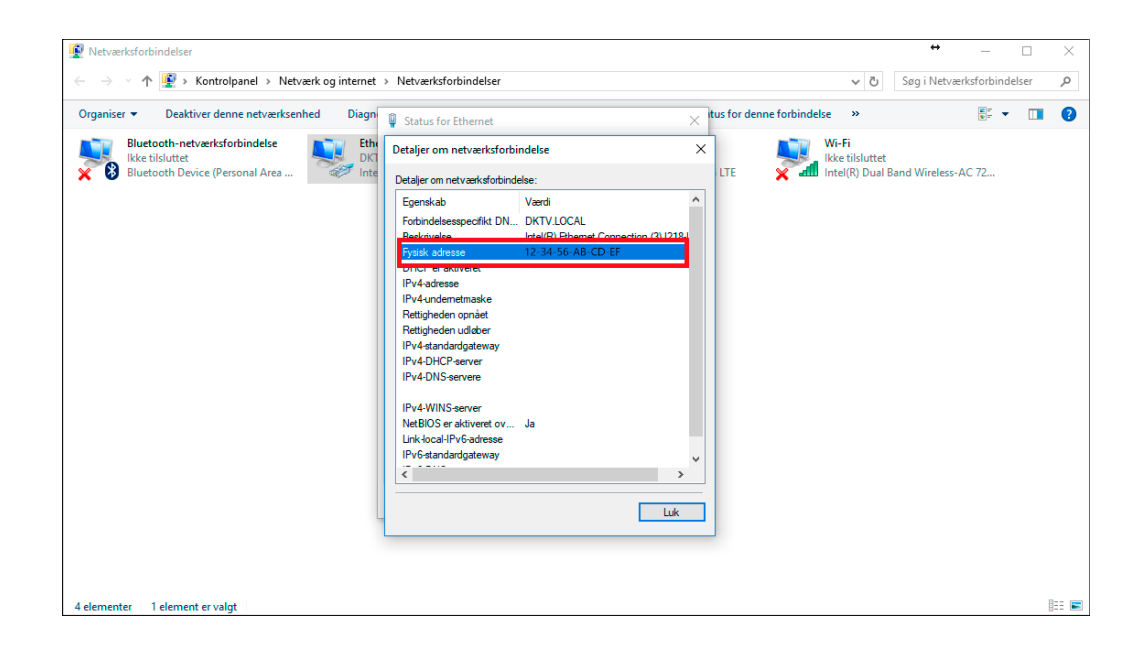